# **CentroMotion Dependent Scholarship Program**

# Guia do candidato

- Parte I. Resumo do processo de inscrição: breve descrição do processo de inscrição
- Parte II. Como iniciar sua inscrição: descrição detalhada de cada etapa antes de enviar a inscrição
- Parte III. Como preencher sua inscrição: capturas de tela e visão geral

# Parte I. Resumo do processo de inscrição

1. Inscreva-se aqui: https://learnmore.scholarsapply.org/centromotion/

Revise as informações de elegibilidade, prêmio e documentos exigidos para a bolsa.

2. Crie o seu perfil da Scholarship America

Aqui você criará seu nome de usuário e senha. (Você será redirecionado aqui assim que clicar no botão "Scholarship America Hub" na parte inferior da página inicial).

3. Inscreva-se no programa de bolsa para dependentes do CentroMotion

Depois que seu perfil for criado, você terá acesso para se inscrever no programa de bolsa de estudos e talvez em outras bolsas para as quais possa ser elegível.

4. Revise e envie sua solicitação

# Parte II. Como iniciar sua inscrição

Este é um pequeno guia para ajudá-lo a navegar pelos estágios iniciais do processo de inscrição para o Programa de Bolsas de Estudo para Dependentes do CentroMotion. Se você leu o guia e ainda tem dúvidas, pode entrar em contato com a Scholarship America pelo telefone 001-507-931-1682 e verificar o CentroMotion Dependent Scholarship Program ou e-mail centromotion@scholarshipamerica.org.

Primeiro, o link fornecido a você (https://learnmore.scholarsapply.org/centromotion/) o levará para a página de destino (veja a captura de tela abaixo), onde você pode revisar os requisitos de elegibilidade, informações sobre o prêmio e os documentos necessários. Depois de ler a página inicial, você pode clicar em "Scholarship America Hub".

### **CENIRO**MOTION<sup>®</sup>

## CentroMotion Dependent Scholarship Program

Live application window: March 15, 2023 through May 1, 2023 3:00 pm CT

CentroMotion has established a scholarship program to assist children of employees who plan to continue their education in college or vocational school programs.

This program is administered by Scholarship America®, the nation's largest designer and manager of scholarships and other education support programs for corporations, foundations, associations, and individuals. Eligibility for individual programs is determined at the sole discretion of the sponsor and eligible applications are reviewed by Scholarship America's evaluation team. Awards are granted without regard to race, color, creed, religion, sexual orientation, gender, disability, or national origin.

#### Guidelines Available in:

English | Español | Español – Guía del solicitante | Português | Português – Guia do candidato | Italiano | Italiano – Guida per i candidati | 简体中文 | 简体中文 – 申请人指南 | 日本語 | 日本語 – 学生ガイド

| Eligibility                                                                         | Awards                                                                                                    | Required Documents                                                                          |
|-------------------------------------------------------------------------------------|----------------------------------------------------------------------------------------------------|---------------------------------------------------------------------------------------------|
| Applicants to the CentroMotion Depen                                                | dent Scholarship Program must be:                                                                          |                                                                                             |
| <ul> <li>Dependent* children, age 24 and u<br/>the application deadline.</li> </ul> | inder, of full-time CentroMotion employees who ha                                                          | ave a minimum of one year of employment as of                                               |
| *Dependent children are defined as biological,                                      | step- or legally adopted children living in the employee's household                                       | ld or primarily supported by the employee.                                                  |
| High school seniors or graduates,<br>accredited two-year or four-year or            | or current postsecondary undergraduates, who pla<br>ollege, university, or vocational-technical school for | an to enroll in full-time undergraduate study at an<br>r the entire upcoming academic year. |
|                                                                                     |                                                                                                    |                                                                                             |
| entroMotion has narthered with Scholarshin America. Se                              | lacting the hutton halow will redirect you to the Scholarshin A                                            | marica Student Hubl                                                                         |

#### Scholarship America Hub

Isso o levará à página de login do Scholarship America Hub (veja a captura de tela abaixo). • Se for sua primeira vez usando o Hub, clique em "I am student" (Sou estudante). \*Observação: Após criar uma conta, basta fazer login.

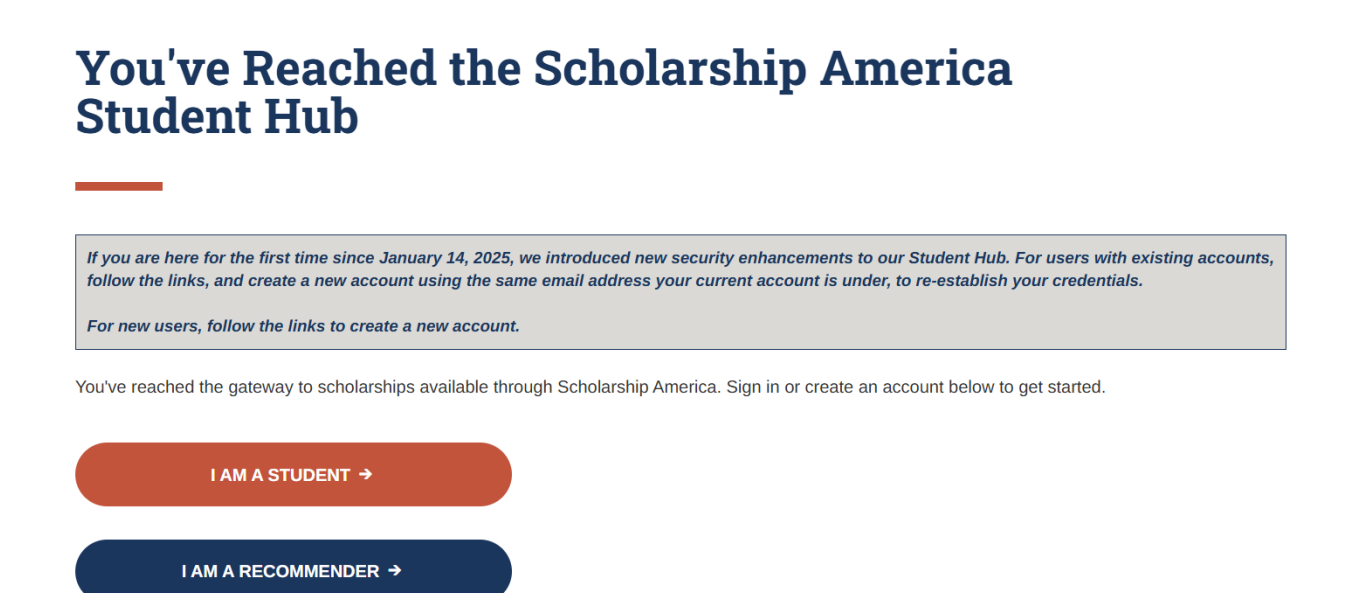

Se for sua primeira vez aqui e você clicar em "I am student" (Sou estudante), selecione "No account? Create one" (Não tem conta? Crie uma) (veja a captura de tela abaixo).

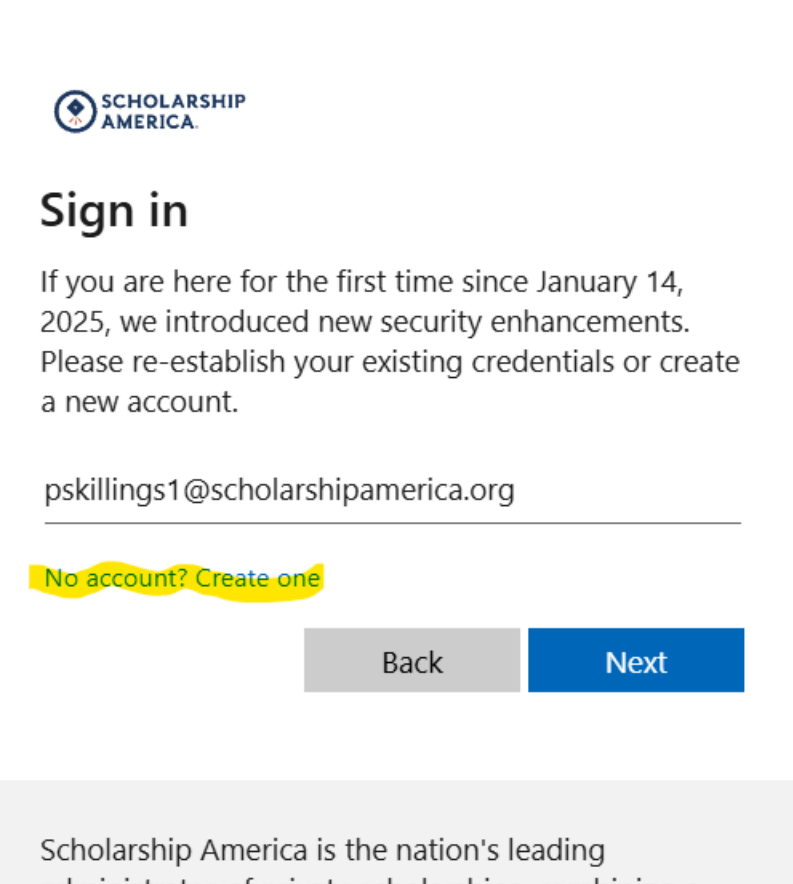

administrator of private scholarships, combining a nonprofit mission with best-in-class scholarship management services.

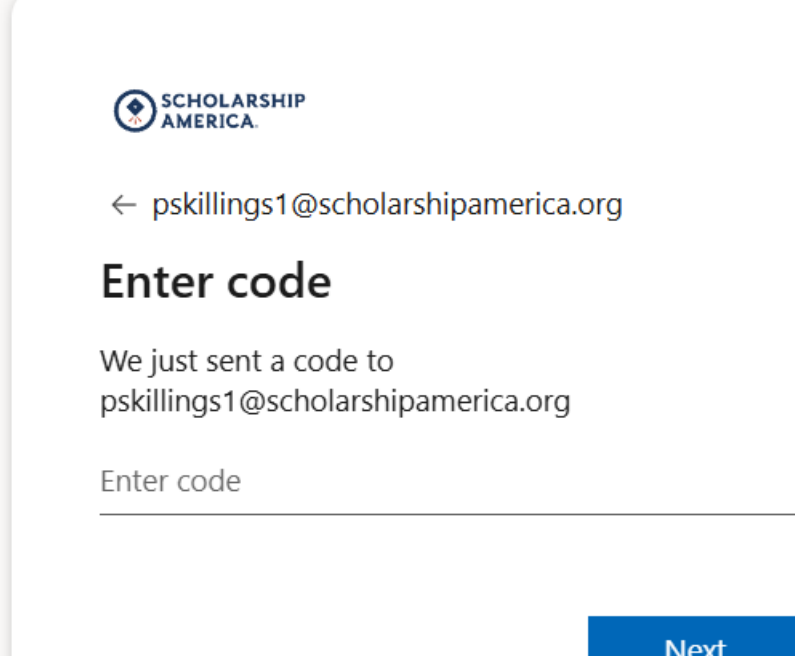

Next

 Verifique se recebeu uma mensagem do Scholarship America (account-securitynoreply@accountprotection.microsoft.com) na sua conta de e-mail e insira o código de verificação da conta.

# [EXTERNAL] Your Scholarship America account verification code

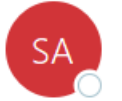

Scholarship America (via Microsoft) <account-security-noreply@accountprotectic To ⊘ Paul Skillings

Scholarship America

# Account verification code

- Depois de inserir seu código, crie a senha (veja a captura de tela abaixo).
- \*Observação: Se esquecer seu nome de usuário ou senha após concluir esta etapa, vá para a página de login e clique em "Forgot password/username?" (Esqueci a senha/nome do usuário) para obter ajuda.

#### SCHOLARSHIP AMERICA.

# Add details

We just need a little more information to set up your account.

| Password          |        |      |
|-------------------|--------|------|
| Password          |        |      |
| Re-enter password |        |      |
| Re-enter password |        |      |
| First Name        |        |      |
| First Name        |        |      |
| Middle Name       |        |      |
| Middle Name       |        |      |
| Last Name         |        |      |
| Last Name         |        |      |
|                   |        |      |
|                   | Cancel | Next |

• Depois de criar sua senha, você retornará à tela de login.

# You've Reached the Scholarship America Student Hub

If you are here for the first time since January 14, 2025, we introduced new security enhancements to our Student Hub. For users with existing accounts, follow the links, and create a new account using the same email address your current account is under, to re-establish your credentials.

For new users, follow the links to create a new account.

You've reached the gateway to scholarships available through Scholarship America. Sign in or create an account below to get started.

I AM A STUDENT →

I AM A RECOMMENDER →

### Perfil

Após criar sua senha, você será encaminhado para seu perfil, que inclui todas as informações básicas necessárias para a inscrição no Scholarship America Hub (veja a imagem abaixo). Este perfil será usado para compará-lo com outras oportunidades de bolsa de estudos, se aplicável.

### Com o Google Chrome você pode traduzir qualquer texto para o português clicando com o botão direito.

| Informação pessoal                              |                                                                                                    |
|-------------------------------------------------|----------------------------------------------------------------------------------------------------|
| mornação pessou                                 |                                                                                                    |
| Data de nascimento *                            |                                                                                                    |
|                                                 | Formato: mm / dd / aaaa                                                                                      |
| País *                                          | Brazil                                                                                                    |
| Endereço *                                      |                                                                                                    |
|                                                 | Seu endereço principal                                                                                       |
| Endereço linha 2)                               |                                                                                                    |
| Cidade *                                        |                                                                                                    |
| Estado / Província                              |                                                                                                    |
| CEP / código postal *                           |                                                                                                    |
| Telefone principal                              |                                                                                                    |
|                                                 | Inclua o código do país                                                                                      |
| Género *                                        | - Escolha um - 🗸                                                                                             |
| Etnia *                                         | - Escolha um -                                                                                               |
|                                                 |                                                                                                    |
|                                                 | Salve meu perfil Retornar ao topo                                                                            |
| Informação do Perfil                            |                                                                                                    |
| Sou pívol occolar atual *                       | Estudante née socundário (universidado)                                                                      |
| Seu livei escolar atuar                         |                                                                                                    |
| GPA cumulativo em uma escala de 4,00            |                                                                                                    |
| Tipo do oscolo pás socupidário que vecô         | Este site usa uma escala de 4,00 GPA. Se necessano, veja o gratico de conversao para converter sua% de nota. |
| planeja frequentar *                            | Universidade du faculdade de 4 años                                                                          |
| Em que ano você concluiu / concluiu o           |                                                                                                    |
| ensino médio / ensino médio *                   | formato: aaaa                                                                                                |
| Campo de estudo *                               | - Escolha um - V                                                                                             |
| Estudante universitário de primeira geração     | ● sim                                                                                                    |
| *                                               | U Nao                                                                                                    |
| Ano na escola para o próximo ano<br>acadêmico * | - Escolha um - V                                                                                             |
|                                                 |                                                                                                    |
|                                                 |                                                                                                    |

Salve meu perfil Retornar ao topo

Certifique-se de indicar que você é um estudante do último ano do ensino médio ou um estudante universitário atual, se tiver frequentado pelo menos um ano.

Depois de salvar seu perfil, você será direcionado para a página de Bolsas de estudo (veja a imagem abaixo). Seu programa deve aparecer no topo da página. Clique em APPLY NOW.

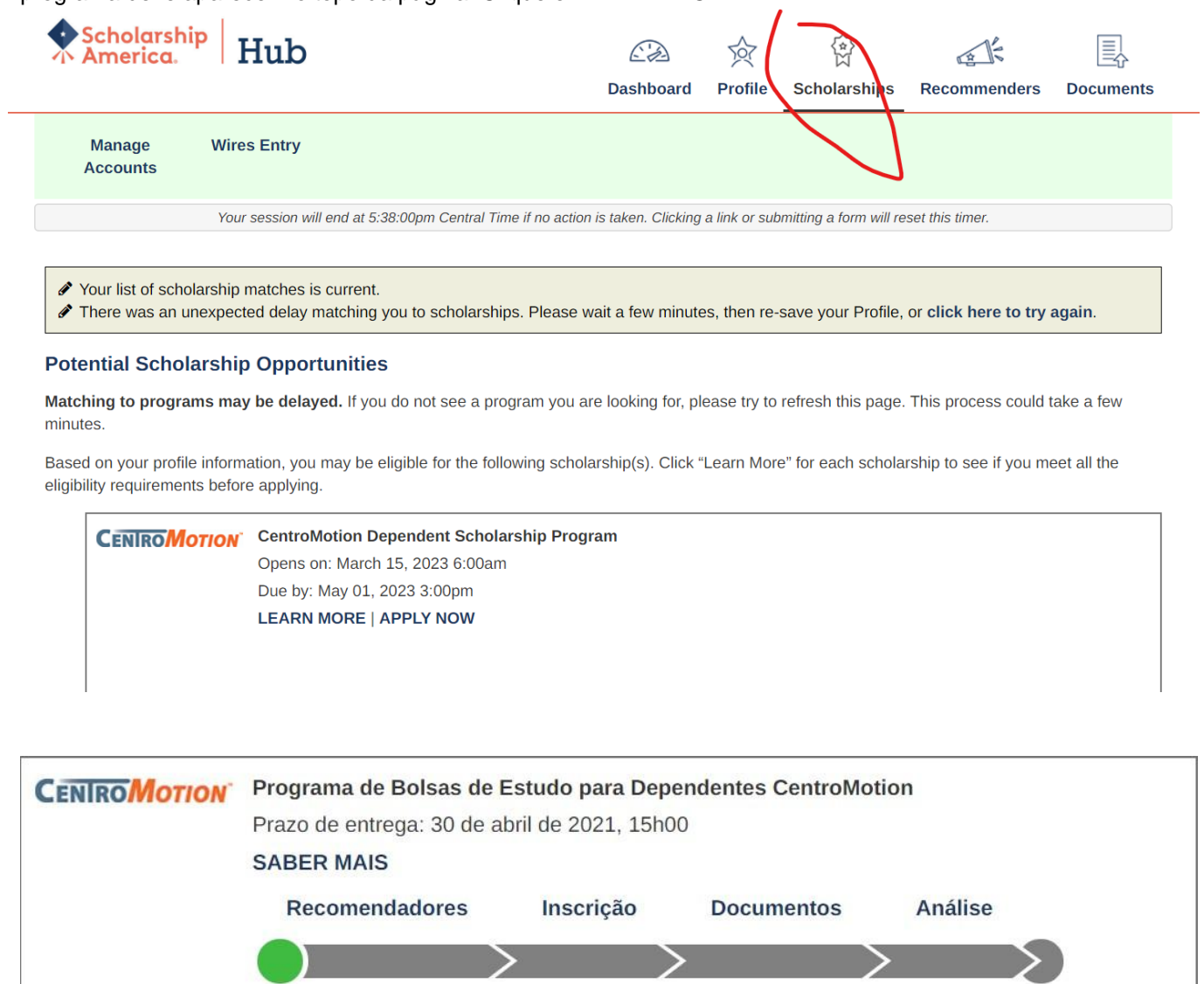

\*Nota: LEARN MORE (SABER MAIS) o levará de volta à página inicial se, a qualquer momento, você quiser revisar os requisitos de elegibilidade, as informações do prêmio ou a lista de documentos exigidos novamente.

Após iniciar um aplicativo, sempre que você retornar ao site, poderá encontrar o seu aplicativo aqui.

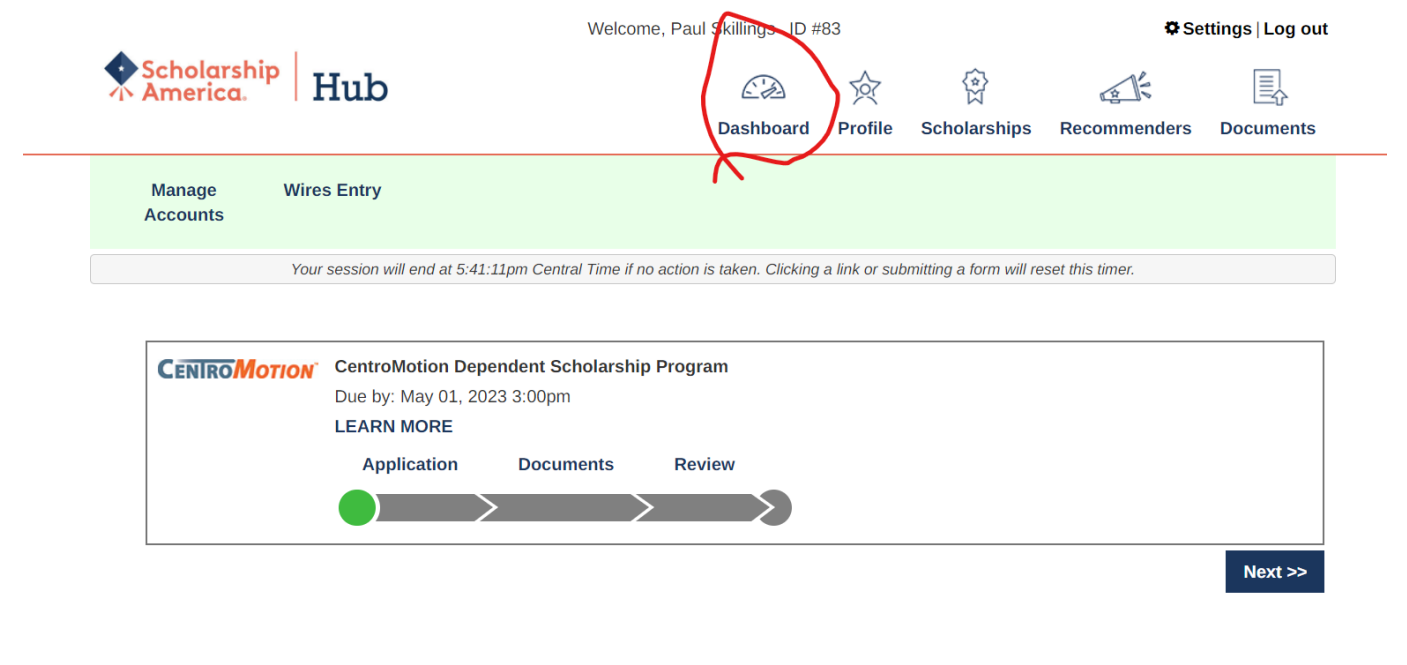

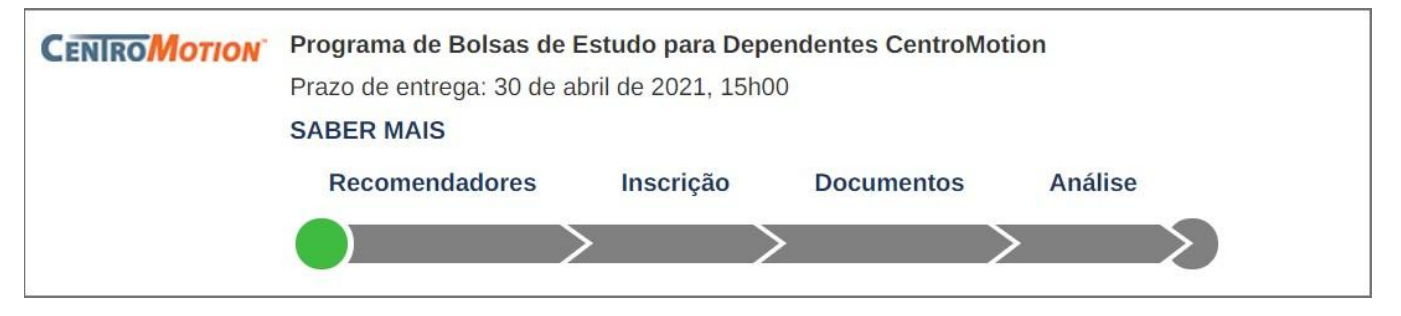

Clique em qualquer seção da barra de progresso para concluir as partes não concluídas de seu aplicativo.

Por exemplo, " Inscrição ".

# Parte III. Como preencher sua inscrição

### Informações dos pais ou responsáveis do funcionário

Nesta seção, o candidato deve fornecer as informações do funcionário CentroMotion.

| Nome do funcionário *                |                |
|--------------------------------------|----------------|
|                                      |                |
| Inicial do nome do meio              |                |
| Sobrenome *                          |                |
| Nº de identificação do funcionário * |                |
| Data de contratação *                |                |
|                                      | mm-dd-aaaa     |
| Status do funcionário *              | -Escolha um- 🗸 |
| Telefone de Trabalho                 |                |
|                                      | 555-555-5555   |
| Endereço de Email *                  |                |
| Cargo                                |                |
| Departamento                         |                |
| Divisão / Subsidiária                |                |
| Cidade do local de trabalho *        |                |

Recomendamos que você salve seu progresso com freqüência.

### Informações sobre escolas secundárias / secundárias

- Nesta seção, insira suas informações de ensino médio.
- As últimas quatro perguntas são apenas para alunos dos EUA.

| Informações sobre escolas secundárias                                       | / secundárias                       |                                                                  |
|-----------------------------------------------------------------------------|-------------------------------------|------------------------------------------------------------------|
| Forneça informações sobre sua escola secu<br>Nome da escola de ensino médio | ndária / secundária. Forneça tambén | n as informações acadêmicas solicitadas abaixo (se disponíveis). |
| High School City                                                            |                                     | ]                                                                |
| Ensino Médio                                                                | -Escolha um-                        | <b>v</b>                                                         |
| Mês de formatura do ensino médio *                                          | -Escolha um- 🗸                      |                                                                  |
| Ano de graduação do ensino médio *                                          | аааа                                | ]                                                                |
| A sua escola fornece uma classificação da<br>classe?                        | -Escolha um- 🗸                      |                                                                  |
| Maior pontuação de Leitura e Escrita<br>Baseada em Evidências do SAT        | formato: 600                        | ]                                                                |
| Maior pontuação do SAT Math                                                 |                                     | ]                                                                |
| Pontuação composta ACT mais alta                                            | formato: 600<br>formato: 26         |                                                                  |
|                                                                             |                                     |                                                                  |

Salvar respostas Retornar ao topo

• Nesta seção, insira a universidade que você irá frequentar.

# \*Nota: Os alunos que frequentam universidades fora dos EUA / Canadá devem usar apenas a pesquisa por palavra-chave e selecionar na lista resultante.

| Informações da escola pós-secundária                                                       |                                                                                                    |
|--------------------------------------------------------------------------------------------|----------------------------------------------------------------------------------------------------|
| Forneça informações sobre a escola pós-seo<br>inscrição é desconhecido, selecione sua prir | cundária que você planeja frequentar no próximo ano letivo. Se você está indeciso ou seu status de<br>neira preferência.                      |
| Ao usar a função "Encontre sua escola", os a uma palavra-chave do nome da escola. Sele     | alunos dos EUA / Canadá, por favor, selecione Estado Província onde a escola está localizada e digite<br>ecione a escola na lista resultante. |
| Os alunos que frequentam a escola fora dos                                                 | EUA / Canadá, use apenas a pesquisa por palavra-chave e selecione na lista resultante.                                                        |
| Se sua escola não for encontrada, selecione                                                | a opção Escola não listada e preencha todos os campos da escola.                                                                              |
|                                                                                            | Encontre sua escola                                                                                                    |
|                                                                                            | Procure denovo                                                                                                    |
| Nome da faculdade *                                                                        | -please fill in-                                                                                                    |
| College City *                                                                             | -please fill in-                                                                                                    |
| College State                                                                              | -Escolha um-                                                                                                    |
| Tipo de faculdade *                                                                        | Faculdade ou universidade de 4 anos 🗸                                                                                                    |
| No próximo ano na faculdade *                                                              | Primeiro ano / calouro 🗸                                                                                                    |
| Eu estarei matriculado *                                                                   | Tempo total 🗸                                                                                                    |
|                                                                                            | Salvar respostas Retornar ao topo                                                                                                    |

#### **GPA** auto-declarado

• Insira o resultado do seguinte: Sua média de notas nos últimos quatro anos dividida pelo máximo possível, multiplicado por quatro. Se você não souber, digite 4.00.

| GPA auto-declarado                                                                         |                                                                                                    |
|--------------------------------------------------------------------------------------------|----------------------------------------------------------------------------------------------------|
| Se você está atualmente no último ano do en<br>média cumulativa de notas da 9ª à 12ª série | nsino médio ou ainda não completou um período completo de educação pós-secundária, forneça sua<br>. Insira sua média cumulativa de notas de segundo grau em uma escala de 4,00. |
| Se você está atualmente na faculdade / esco<br>pós-ensino médio em uma escala de 4,00.     | pla pós-secundária e completou pelo menos um semestre completo, insira sua média cumulativa de notas                                                                            |
| GPA cumulativo em uma escala de 4,00 $$ *                                                  | 4.00                                                                                                    |
|                                                                                            | Este site usa uma escala de 4,00 GPA. Se necessário, veja o gráfico de conversão para converter sua% de nota.                                                                   |
| Tipo GPA *                                                                                 | Faculdade / Escola Superior                                                                                                    |

### Experiência de trabalho

• Nesta seção, insira todos os trabalhos que você já teve. Você pode deixar este espaço em branco se não for aplicável.

| Experiência de trabalho                                                                     |                                                                                                    |
|---------------------------------------------------------------------------------------------|----------------------------------------------------------------------------------------------------|
| Liste suas experiências de trabalho remunera<br>posição, indique as datas de emprego, o núr | ado durante os últimos quatro anos (exemplos: garçom, caixa, babá, jardinagem, escritório). Para cada<br>nero total de meses trabalhados e o número médio de horas trabalhadas por semana. |
| Para relatar trabalhos adicionais, clique no b                                              | otão Adicionar outro abaixo. Você pode relatar até 8 experiências de trabalho.                                                                                                    |
| #1                                                                                          |                                                                                                    |
| Empregador e / ou cargo                                                                     | xxxxxxxx                                                                                                    |
| Mês de início                                                                               | fevereiro 🗸                                                                                                    |
| Ano de início                                                                               | 2016                                                                                                    |
|                                                                                             | aaa                                                                                                    |
| Você ainda está empregado?                                                                  | ● sim                                                                                                    |
| Número total de meses trabalhados                                                           | 36                                                                                                    |
| Número de horas empregadas por semana                                                       | 5-15 ~                                                                                                    |
| # 2                                                                                         |                                                                                                    |
| # 2                                                                                         |                                                                                                    |
| Empregador e / ou cargo                                                                     | XX                                                                                                    |
| Môs do início                                                                               | Junho                                                                                                    |
|                                                                                             | Salvar respostas Retornar ao topo                                                                                                    |

### Atividades, prêmios e homenagens

• Nesta seção, insira quaisquer atividades, por exemplo, esportes, competições acadêmicas ou voluntariado em sua comunidade. Você pode deixar este espaço em branco se não for aplicável.

| Atividades, premios e nomenagens                                                                                                    |                                                                                                    |                                                               |                                                                |                                                                    |                                |
|----------------------------------------------------------------------------------------------------|----------------------------------------------------------------------------------------------------|---------------------------------------------------------------|----------------------------------------------------------------|--------------------------------------------------------------------|--------------------------------|
| Conte-nos sobre sua escola e atividades co<br>esportes, música, escoteiros, voluntariado f<br>liderança ou cargos ocupados e os prêmios<br>acadêmico após o verão de participação. | omunitárias voluntárias (não remunera<br>nospitalar, coaching). Para cada ativic<br>s e homenagens recebidos. Se a parti | adas) durante os ú<br>lade, indique os a<br>cipação foi apena | iltimos quatro anos<br>nos acadêmicos de<br>s durante os mese: | (exemplos: governo<br>participação, os car<br>s de verão, marque o | estudantil,<br>gos de<br>) ano |
| Relate cada atividade separadamente. Para                                                                                                    | a relatar atividades adicionais, clique                                                                                  | no botão Adiciona                                             | r <mark>outro abaixo</mark> .                                  |                                                                    |                                |
| #1                                                                                                    |                                                                                                    |                                                               |                                                                |                                                                    |                                |
| Atividade                                                                                                    | хххх                                                                                                    |                                                               |                                                                |                                                                    |                                |
| Anos de atividade                                                                                                    | <ul> <li>2020-2021</li> <li>2019-2020</li> <li>2018-2019</li> <li>2017-2018</li> </ul>                                   |                                                               |                                                                |                                                                    |                                |
| Cargo / cargo de liderança ocupado para esta atividade                                                                                                    | bbb                                                                                                    |                                                               |                                                                |                                                                    |                                |
| Anos de liderança                                                                                                    | <ul> <li>2020-2021</li> <li>2019-2020</li> <li>2018-2019</li> <li>2017-2018</li> </ul>                                   |                                                               |                                                                |                                                                    |                                |
| Cargo / cargo de liderança adicional<br>ocupado                                                                                                    | vvv                                                                                                    |                                                               |                                                                |                                                                    |                                |
| Anos Adicionais de Lideranca                                                                                                    | □ 2020-2021<br>Salvar respostas Re                                                                                       | tornar ao topo                                                |                                                                |                                                                    |                                |

### Ensaios

• As próximas duas perguntas são dissertações. Siga as instruções. Você pode escrever o que quiser. Você não precisa responder em inglês.

| Declaração de Metas                                                                                                    |                                                                             |   |
|----------------------------------------------------------------------------------------------------|-----------------------------------------------------------------------------|---|
| Declaração de Metas                                                                                                    |                                                                             |   |
| Conte-nos sobre suas metas e objetivos<br>educacionais e de carreira. (O espaço é<br>limitado; seja conciso.) Se precisar de<br>ajuda técnica para preencher as respostas<br>do ensaio, clique no link abaixo. (Isso<br>abrirá uma nova guia ou janela.)<br><b>Ajuda para redação de ensaio</b> | 30 de 1000 caracteres usados           xxxxxxxxxxxxxxxxxxxxxxxxxxxxxxxxxxxx |   |
| Circunstâncias incomuns                                                                                                    |                                                                             |   |
| Circunstâncias incomuns                                                                                                    |                                                                             |   |
| Descreva como e quando qualquer                                                                                                    | 28 de 1000 caracteres usados                                                | _ |
| situação familiar ou pessoal incomum<br>afetou seu desempenho na escola,<br>experiência de trabalho ou sua participação                                                                                                    | xxxxxxxxxxxxxxxxxxxxxxxxx                                                   |   |

espaço é limitado; seja conciso.) Ajuda para redação de ensaio

em atividades escolares e comunitárias. (O

 Insira o nome completo do aluno e do funcionário nas caixas apropriadas. Insira a data em que você completou o formulário.

| Certificação e Assinatura                                                                                                    |                                                                                                    |
|----------------------------------------------------------------------------------------------------|----------------------------------------------------------------------------------------------------|
| oci inicação e Assinatara                                                                                                    |                                                                                                    |
| Você, o candidato, é responsável por preenc                                                                                                    | her com precisão toda a inscrição e enviá-la dentro do prazo de inscrição.                                                                                                    |
| "Ao enviar esta inscrição, reconheço que a S<br>critérios estabelecidos nas diretrizes do prog<br>America. Entendo que a Scholarship America<br>seleção de bolsistas e processarão esses da<br>serão compartilhados apenas com o patrocin | cholarship America tem a responsabilidade exclusiva de selecionar os destinatários com base nos<br>rama e as decisões são finais. Uma vez enviada, esta inscrição torna-se propriedade da Scholarship<br>a usará os dados pessoais coletados nesta inscrição para fins de análise de inscrições e candidatos e de<br>dos em conformidade com a <b>Política de Privacidade</b> da <b>Scholarship America</b> . Os dados coletados<br>nador para a administração e promoção do programa. |
| Eu entendo que posso retirar meu consentim<br>em contato com a Scholarship America, conf<br>de considerar minha inscrição. Todos os dad<br>desses dados ou pelo prazo necessário para                                                     | ento para o processamento de dados pessoais pela Scholarship America a qualquer momento entrando<br>orme previsto em sua <b>Política de Privacidade</b> , mas isso afetará a capacidade da Scholarship America<br>os do aplicativo serão armazenados por um período de até sete (7) anos após a última atualização<br>a cumprir as leis aplicáveis.                                                                                                    |
| Certifico que atendo os requisitos de elegibili<br>conhecimento. Se solicitado, fornecerei comp<br>organizações com as quais estou envolvido.                                                                                             | dade do programa e que as informações fornecidas são completas e precisas de acordo com o meu<br>provante de informações, incluindo uma transcrição oficial das notas e cartas / documentação das<br>A falsificação de informações pode resultar no cancelamento de qualquer prêmio concedido.                                                                                                    |
| Ao digitar meu nome, concordo com os termo<br>CentroMotion. Eu entendo que esta é uma as<br>formulário digitando nomes e datas abaixo.                                                                                                    | os e condições para o envio de uma inscrição ao Programa de Bolsas de Estudo para Dependentes<br>ssinatura eletrônica que tem a mesma autoridade legal que minha assinatura manuscrita. "Assine o                                                                                                    |
| Assinatura do Requerente *                                                                                                    |                                                                                                    |
| Data de Assinatura *                                                                                                    |                                                                                                    |
|                                                                                                    | mm-dd-aaaa                                                                                                    |
| Assinatura do pai / mãe do funcionário *                                                                                                    |                                                                                                    |
|                                                                                                    | Salvar respostas Reformar ao tono                                                                                                    |

Depois de concluir esta seção, você deve clicar em Revisar e revisar sua inscrição em busca de respostas ausentes ou erros. Se todas as perguntas forem respondidas, você pode enviar o aplicativo.

| <b>CENIRO</b> MOTION | CentroMotion Dependent Scholarship Program |                             |         |  |
|----------------------|--------------------------------------------|-----------------------------|---------|--|
|                      | Due by: May 01, 20                         | Due by: May 01, 2023 3:00pm |         |  |
|                      | LEARN MORE                                 |                             |         |  |
|                      | Application                                | Documents Review            |         |  |
|                      |                                            |                             |         |  |
|                      |                                            |                             | Next >> |  |

Se você tiver dúvidas, entre em contato com a Scholarship America pelo telefone 001-507-931-1682 e verifique o CentroMotion Dependent Scholarship Program ou e-mail <u>centromotion@scholarshipamerica.org</u>.